# **Game Box User Manual**

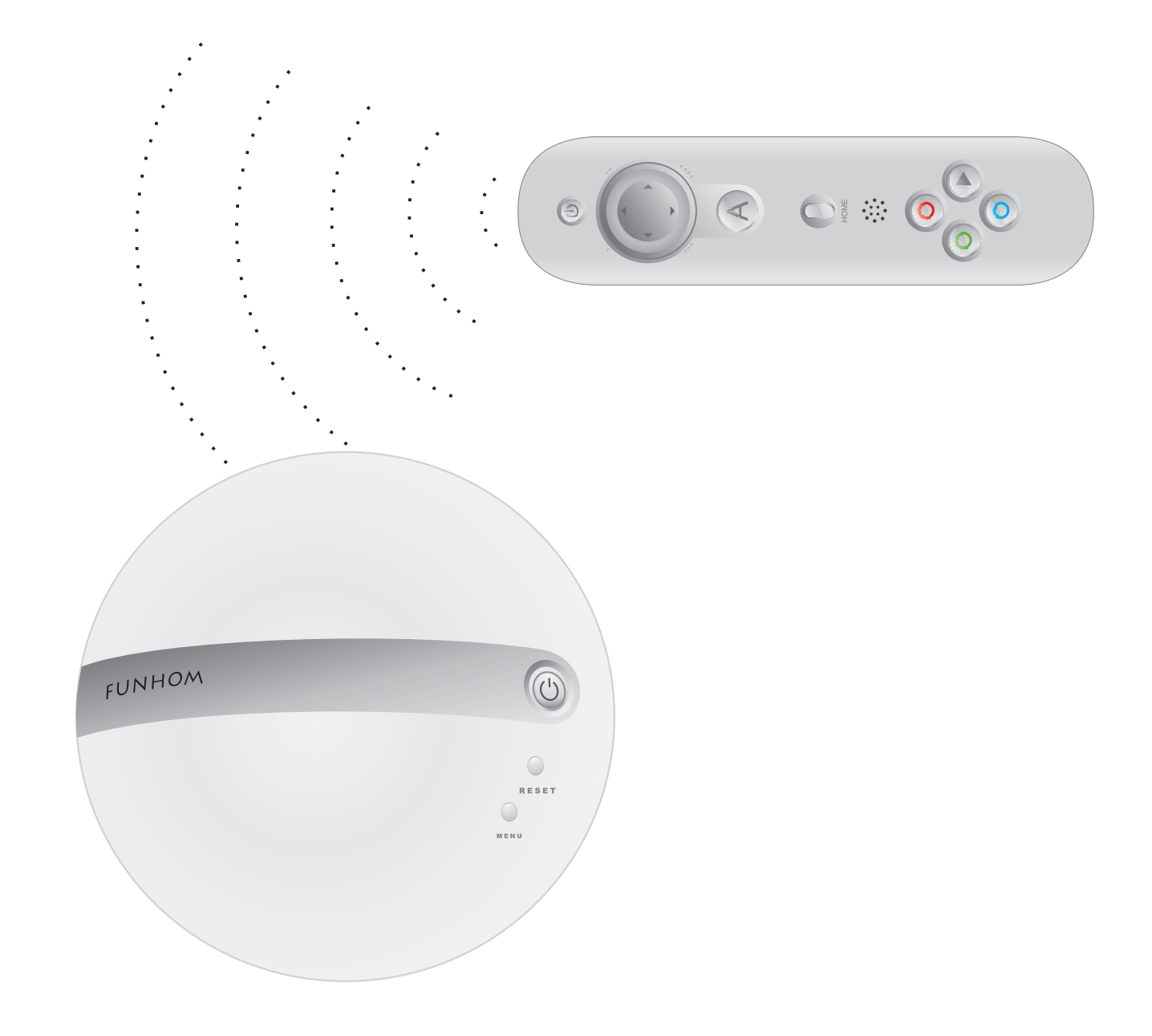

# Contents

| Important Safety Instructions2 |  |  |  |  |
|--------------------------------|--|--|--|--|
| Game Box & Accessories3        |  |  |  |  |
| Ports of Connections           |  |  |  |  |
| Handle Functions 5             |  |  |  |  |
| Battery Installion 6           |  |  |  |  |
| Basic Connection7              |  |  |  |  |
| Game Menu 8-9                  |  |  |  |  |
| Entering Game Mode 8           |  |  |  |  |
| Game Updating                  |  |  |  |  |
| Questions and Solutions        |  |  |  |  |

### **Important Safety Instructions**

#### Please read and follow the precautions listed below when setting up and using the Game Box. Failure to do so may result in damage to your system or accessories.

• Do not use any AC Adapter other than the one provided with your system.

• Do not disassemble or try to repair the console, accessories or components. Doing so voids your warranty.

• Do not store the console in a humid place, on the floor, or in any location where it may collect dirt, dust, lint, etc.

• Do not drop, hit or otherwise abuse the console, components or accessories.

• When disconnecting any plugs from the console or wall outlet, first turn the console off. Then carefully pull by the plug itself rather than by the cord.

• Do not step on, sharply pull or bend any wire or cables.

• Do not expose the console, components or accessories to extreme heat or cold.

• Do not spill any liquids on the console, components or accessories.

• To clean, use a soft slightly damp cloth. Use water only. Allow to dry completely before using.

### Game Box & Accessories

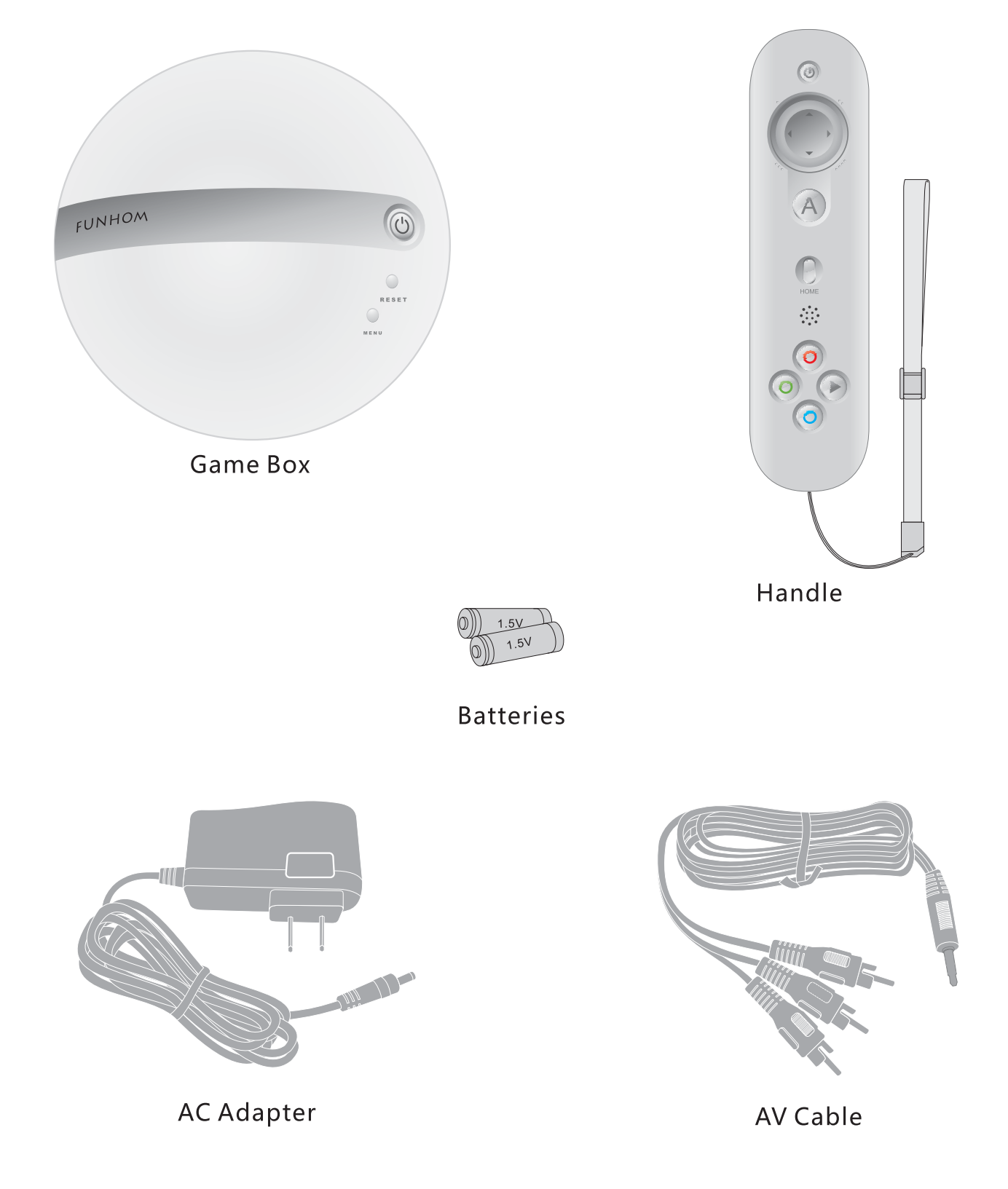

Notice: Reference Only

# Ports of Connections

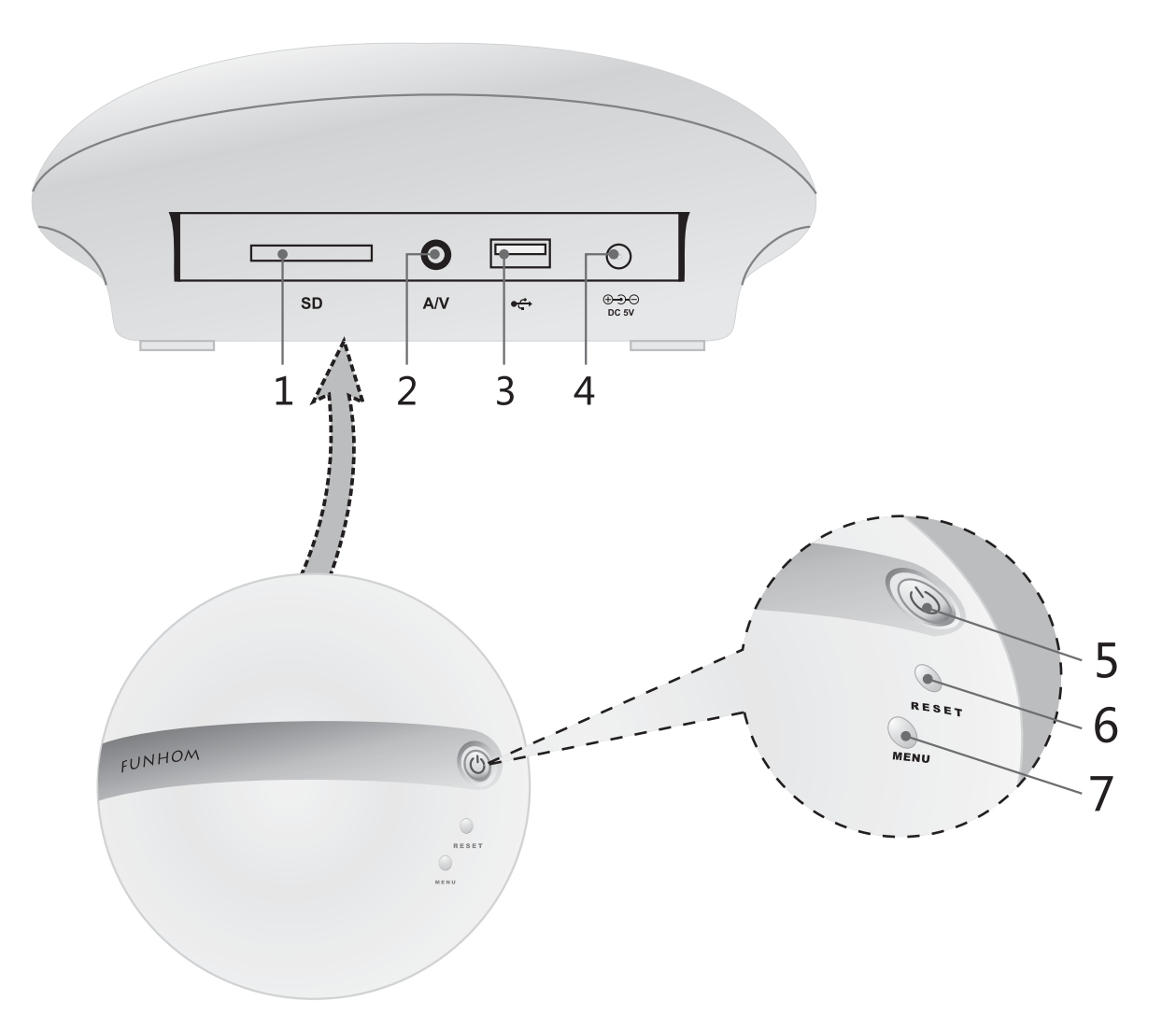

| 1. | SD    | SD Card port(Reading game from SD Card only) |
|----|-------|----------------------------------------------|
| 2. | A/V   | AV Cable port                                |
| 3. |       | USB port                                     |
| 4. | DC 5V | Power port                                   |
| 5. | Ċ     | Power switch                                 |
| 6. | Reset | Game Box restart                             |
| 7. | Menu  | Back to MainMenu                             |

# Handle Functions

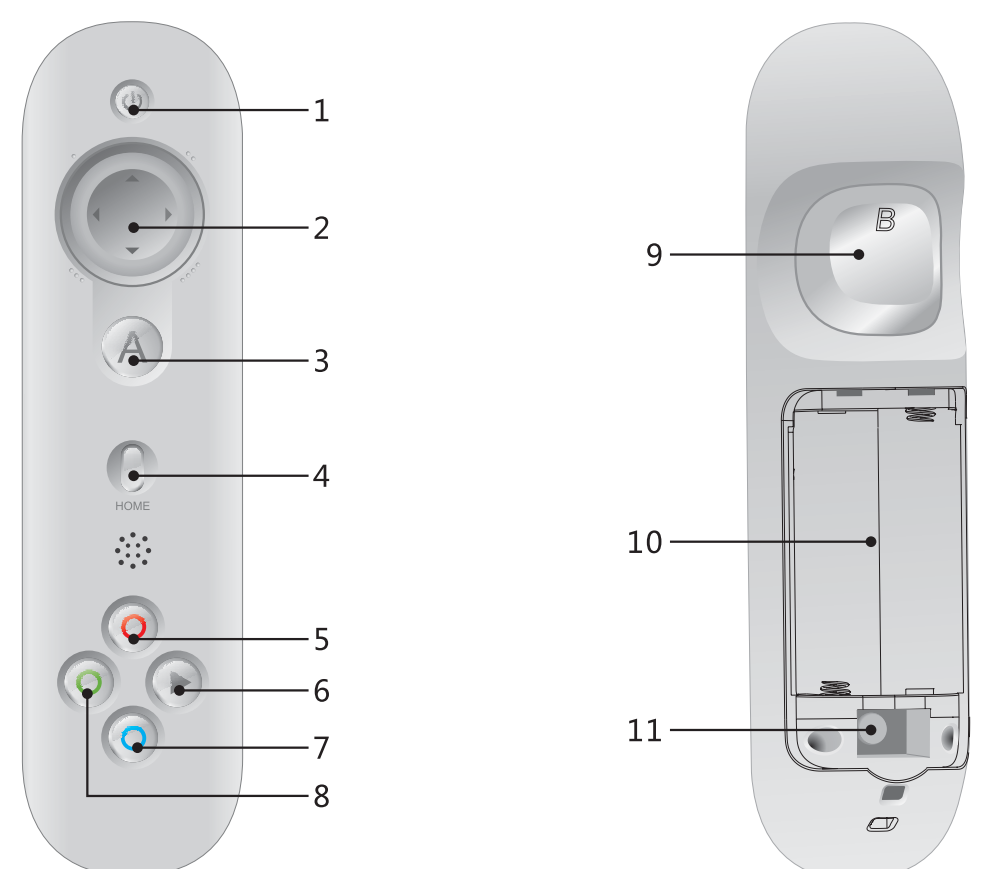

| 1  | ڻ<br>ا          | Power switch on handle(Press and hold for 2 sec.) |
|----|-----------------|---------------------------------------------------|
| 2  | <b>▲/</b> ▼/◀/▶ | keys(UP / DOWN / LEFT / RIGHT)                    |
| 3  | A               | Confirm(Enter)                                    |
| 4  | HOME            | Menu                                              |
| 5  | 0               | Function key (Red)                                |
| 6  |                 | Function key                                      |
| 7  | 0               | Function key (Blue)                               |
| 8  | O               | Function key (Green)                              |
| 9  | В               | Back & Function key                               |
| 10 |                 | Battery compartment                               |
| 11 | Pair            | Pairing key(Don't press it under normal status)   |

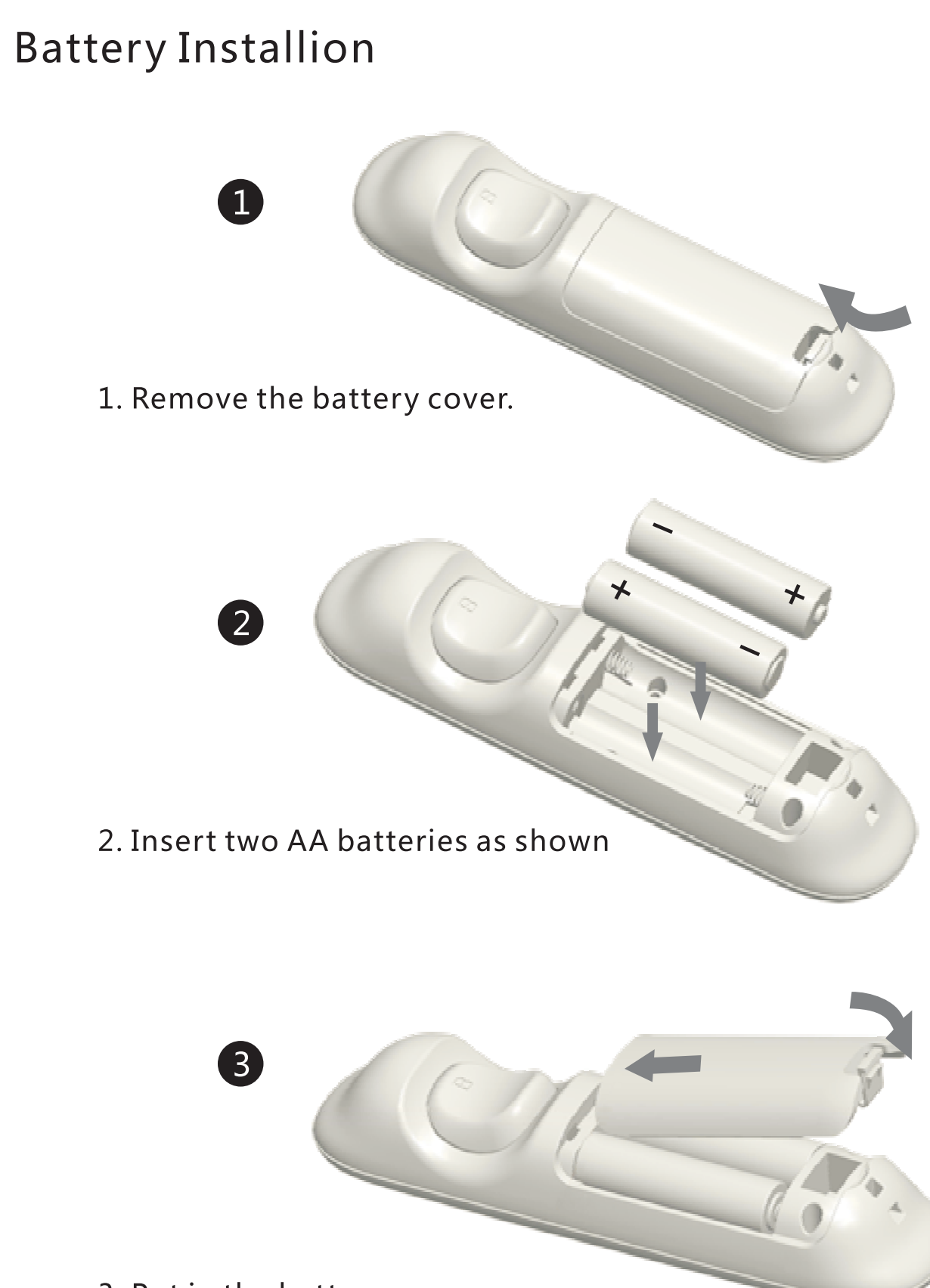

3. Put in the battery cover.

### **Basic Connection**

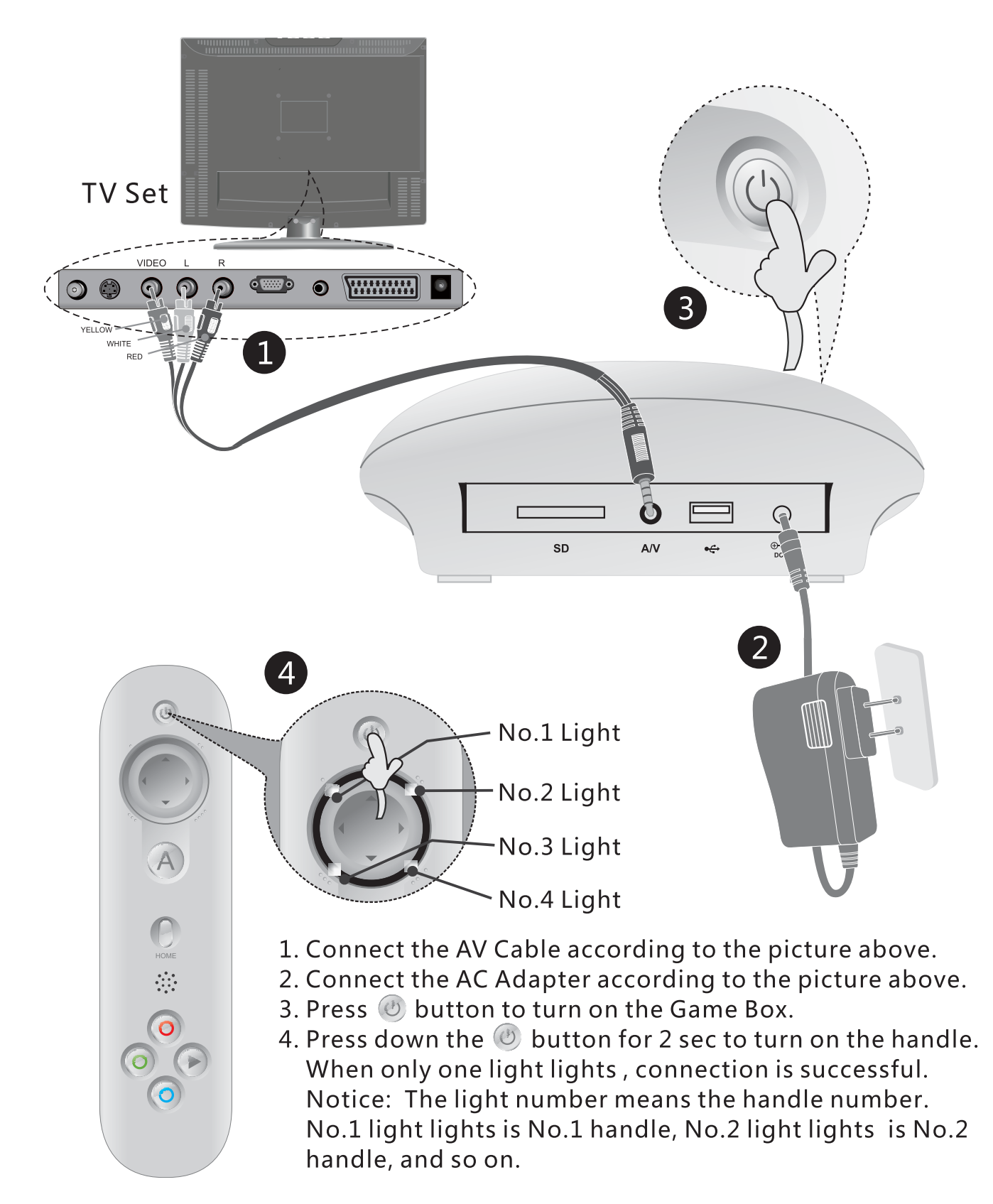

Enjoy your game!

### Entering Game Mode

#### Game Menu

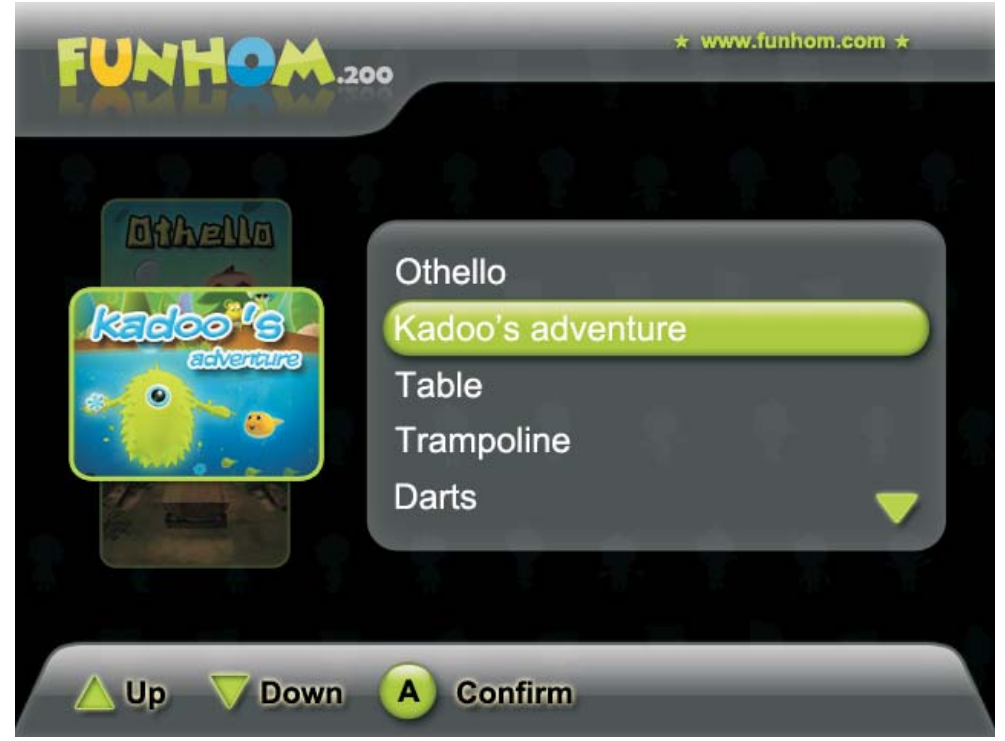

Notice: Pictures shown here are for reference only. Actual design of your model may be different.

| Button         | Function                           |
|----------------|------------------------------------|
| ▲ <b>▼ ( )</b> | Arrow keys(directional navigation) |
| A              | Confirm(Enter)                     |
| HOME           | Return to MainMenu                 |
| В              | Return to submenu                  |

Select Game

1. Use ◀/ ►/ ▲/ ▼buttons to select your favorite game.

2. Press Abutton to enter the game of your choice.

### Game Updating

#### 1.Download Game:

Visit "www.funhom.com" to download the latest games.

#### 2.Run Game in SD Card:

Create a new folder named "TVGame" in the root directory of SD card;

Download the zipped game files from www.funhom.com;

Extract the files to the "TVGame" folder in the SD card;

Plug the SD Card into the card port of the FunHom gamebox which is turned off;

Turn on the gamebox, and it will read the games in SD card automatically.

Note:

Each game contains a file and a folder with a same name, for examples:

- Bowling has a file named "Bowling.bin" and a folder named "Bowling".

### **Questions and Solutions**

#### **1. Display Machine information**

In MainMenu, press" Home" and "B" at the same time in handle, the part number will be displayed in TV screen.

#### 2. Communication failure between handle and Game Box Phenomenon:

After turn on the handle, the light No.1 flashed more than 1minute and then went out.

Solutions:

① If the Game Box is running as normal (power light is lighting or there is video dispalyed on TV screen ), please pair again according to the pairing instuction below.

(2) If the Game Box is not running normally, please restart it and then follow the operation (1) above.

Operation Instruction of Pair:

Hold the handle close to the Game Box.

Press down the *intermediate of Game Box for 6 seconds until power light starts flashing.* 

If handle is powered off, press the "Power" button 2 seconds to turn it on.

Press the "Pair" button, all 4 lights on handle are flashing.

Once only the No.1 light stays on, pairing is successful.

# **Questions and Solutions**

### 3. Out of battery

Phenomenon:

Install the batteries and power on, four lights flashs one by one, and then all lights go out, press power button again, there is no response.

Solutions: Change batteries(2xAA)

### 4.No video signal

Please check whether the AV Cable is fully connected.whether the AV line connect to right position in game box and TV. please ref the chart in Page7.

Please check whether the AV Cable is the original one supplied with the Game Box.

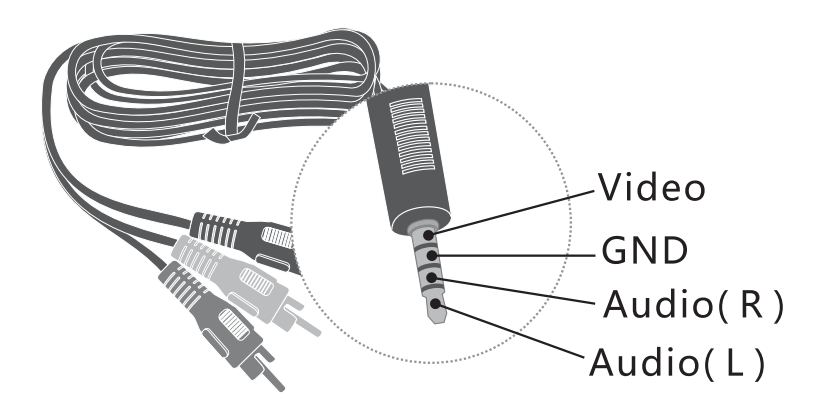